## SWIM – Access to Care Identify and Manage Duplicate Patients

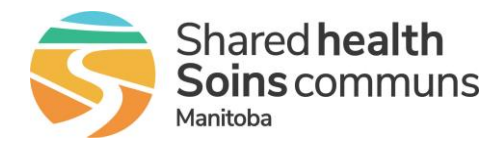

## Quick Reference Guide

To minimize duplicate patients on multiple provider's waitlists for the same procedure

| Identify duplicate patient |                                                                                                    |
|----------------------------|----------------------------------------------------------------------------------------------------|
| 1. Case Details            | • After adding the patient to the waitlist, on the <b>Case Details</b> screen look for whether the patient has active status on any other lists.                                                                                                    |
|                            | Referral<br>DateConsult<br>DateDecision to Treat<br>DateTarget<br>DateCurrent<br>Surg<br>Date                                                                                                    |
|                            | 10/03/2024 07/04/2025                                                                                                    |
|                            | This patient has active status on the following provider's list(s):<br>Dr. Hayakawa, Thomas                                                                                                    |
|                            | Send a Message Regarding this Patient                                                                                                    |
| 2. View History            | • If the patient has an active status on another provider's list and the other provider is the same service as the provider who just added the patient, on the main menu bar, hover over <b>Patient</b> and select <b>View Wait List History</b> .                           |
|                            | Tasks Preop Calendar <u>Patient</u>                                                                                                    |
|                            | Case Details                                                                                                    |
|                            | Based on patient condition, the folk     View Wait List History                                                                                                    |
| 3. Identify duplicate      | If the procedure is different, no further action required.                                                                                                    |
|                            | <ul> <li>If the procedure is the same, ask the patient which list they wish to<br/>remain on.</li> </ul>                                                                                                    |
|                            | <ul> <li>If the patient wishes to remain with the other provider,<br/>remove the patient from your list. (See QRG "Remove<br/>from the waitlist" for removal steps)</li> </ul>                                                                                               |
|                            | <ul> <li>If the patient wishes to remain with your provider, ask the<br/>patient to contact the other provider's office and have their<br/>case removed from the other provider's waitlist.</li> </ul>                                                                       |
|                            | If the case is still active there will only be a Decision to Treat<br>on the Wait List History.<br>If the case is inactive (removed from the waitlist or procedure<br>performed) there will be a date in Date Removed with a Reason<br>for Removal on the Wait List History. |